# Astuces pour Outlook sur votre appareil Android

## Restés connecté. Organisez. Travaillez plus intelligemment.

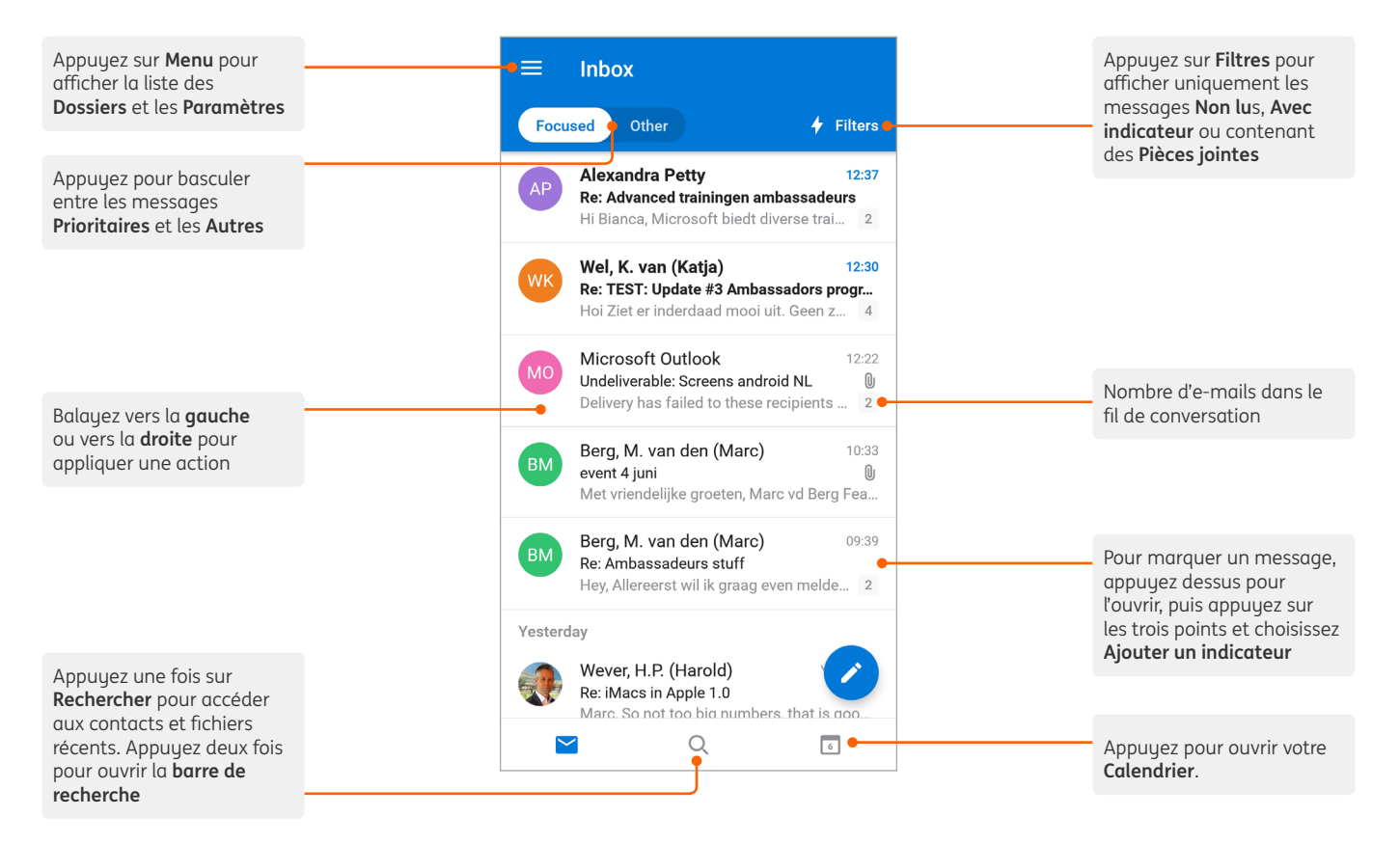

### Dans Paramètres

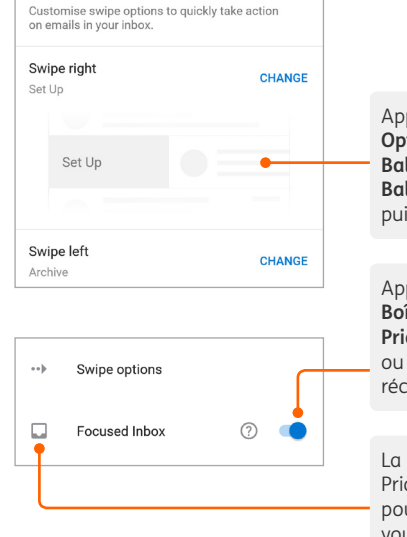

Appuyez sur **Paramètres** > **Options de balayage** > **Balayer vers la droite** ou **Balayer vers la gauche**, puis sélectionnez une action

Appuyez sur **Paramètres** > **Boîte de réception Prioritaire** pour activer ou désactiver la boîte de réception Prioritaire

La boîte de réception Prioritaire trie votre courrier pour vous permettre de vous concentrer sur l'essentiel

#### Dans le Menu

| ×          | Edit                    | ~ |
|------------|-------------------------|---|
| Q          | Search Folders & Groups |   |
| Favourites |                         |   |
| ÷ [        | Inbox                   | = |
| * •        | 01.0365                 | = |
| Folders    |                         |   |
| Folders    |                         |   |

 
 Office 365 blanca.valkenbur...@ing.com
 273

 Favourites
 237

 Inbox
 9

 101.0365
 14

 230

 Sent
 19

 10
 02.W10
 3
 Appuyez sur **Menu** > icône **Modifier**, puis sur l'étoile pour placer un dossier dans vos **Favoris**. Les dossiers favoris apparaissent en haut

Appuyez sur **Menu** > icône **Cloche** pour définir les options **Ne pas déranger** 

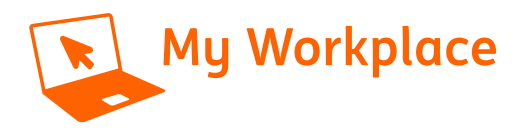

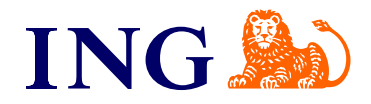

# Astuces pour Outlook sur votre appareil Android

### Synchroniser les contacts

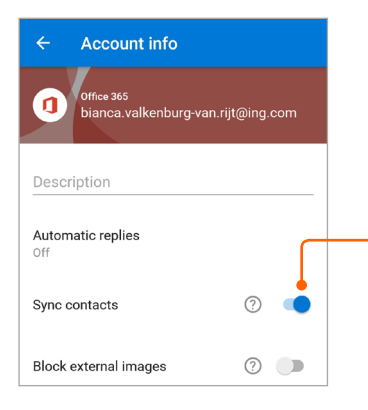

Activez l'option Synchroniser les contacts pour avoir accès à vos contacts ING sur votre appareil mobile. Appuyez sur **Menu** > **Paramètres** > votre compte ING > activez **Synchroniser les contacts** 

#### Rechercher des collègues ING

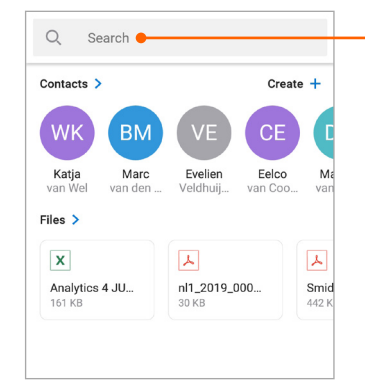

Vous pouvez facilement trouver les coordonnées d'un collègue ING. Appuyez sur **Rechercher** et saisissez le nom du collègue dans la barre de recherche

### Gérer votre calendrier, planifier des rendez-vous et recevoir des rappels

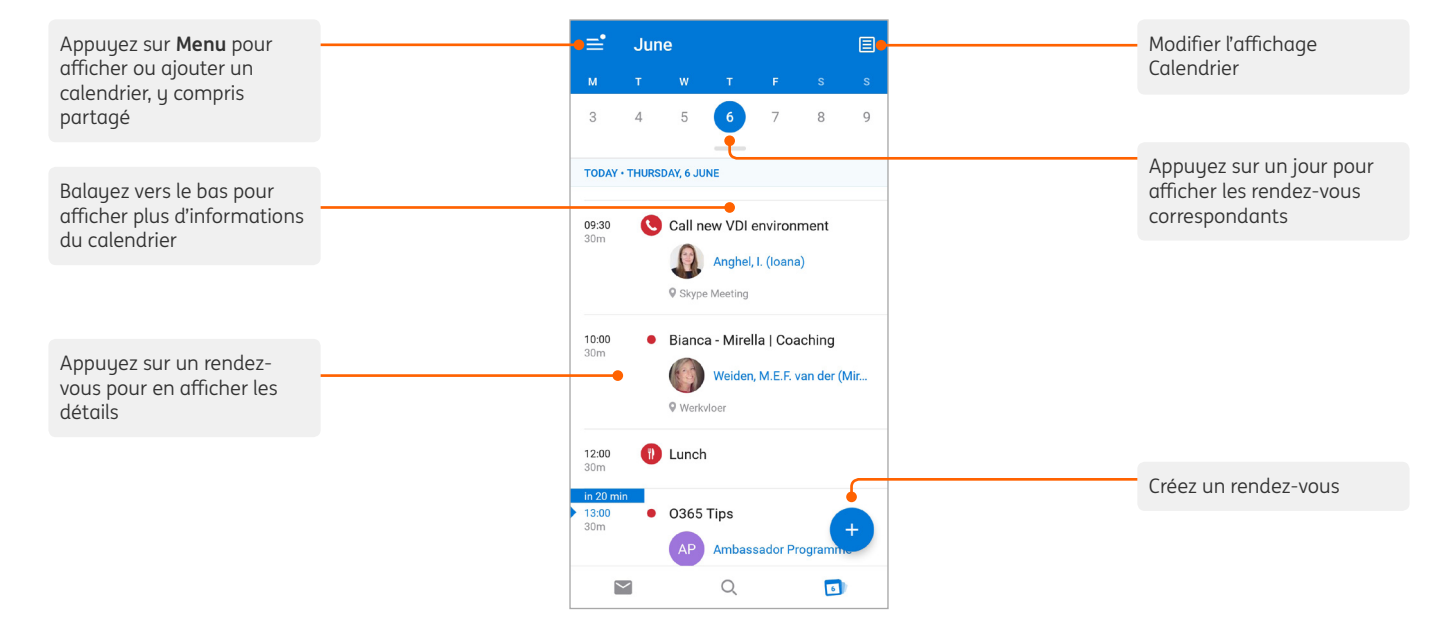

### RSVP à une invitation de calendrier

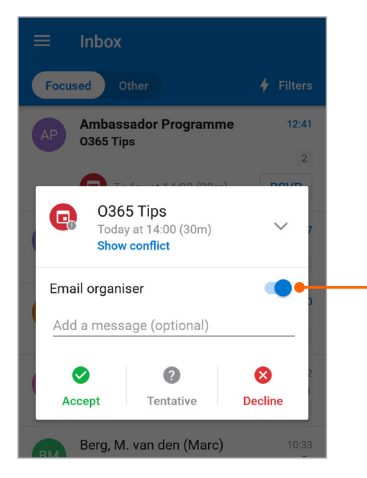

Appuyez sur **RSVP** dans une invitation calendrier de votre boîte de réception, puis appuyez sur **Accepter**, **Provisoire** ou **Refuser**. Vous pouvez aussi choisir de ne pas envoyer de réponse à l'expéditeur

#### Modifier l'affichage

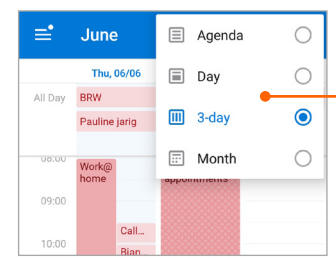

Dans le Calendrier, appuyez sur **Affichage**, puis choisissez **Agenda**, **Jour**, **3 jours** ou **Mois** 

Pour d'autres conseils et astuces sur l'utilisation d'Outlook sur votre appareil mobile, rendez-vous sur **My Workplace** https://ingglits.service-now.com/wps?id=kb\_article\_view&sys\_kb\_ id=4a403307db9a7380bad1fd9eaf9619af